คู่มือการให้บริการแจ้งคำร้องแบบออนไลน์ ของศูนย์บริการร่วม/ศูนย์บริการแบบเบ็ดเสร็จ (One Stop Service : OSS) e – Service องค์การบริหารส่วนตำบลบ้านโป่ง อำเภอเวียงป่าเป๋า จังหวัดเชียงราย

| ลำดับ | งานบริการ                                           | ขั้นตอนดำเนินการ                                                                                                    | หน่วยงาน<br>รับผิดชอบ                                           | เว็บไซต์                                         | หน้าเว็บไซต์ |
|-------|-----------------------------------------------------|----------------------------------------------------------------------------------------------------|-----------------------------------------------------------------|--------------------------------------------------|--------------|
| 6     | แจ้งคำร้องขอ<br>ใช้บริการ<br>ออนไลน์<br>(e-Service) | <ul> <li>๑. เข้าไปที่เว็บไซต์</li> <li>https://www.tambonbanpong.go.th</li> <li>๒. คลิกที่ปุ่ม One Stop Service</li> <li>๑. เลือกงานที่ต้องการใช้บริการ คลิกเข้า</li> <li>ไป</li> <li>๙. กรอกข้อมูลรายละเอียดผู้แจ้ง และ</li> <li>รายละเอียดที่เกี่ยวข้องให้ครบถ้วน</li> <li>คลิกฉันไม่ใช่โปรแกรมอัตโนมัติ</li> <li>คลิกยินยอมให้เก็บข้อมูลส่วนบุคคล</li> <li>คลิกส่งข้อความ</li> <li>๕. กรอกข้อมูลรายละเอียดผู้แจ้ง และ</li> <li>รายละเอียดที่เกี่ยวข้องให้ครบถ้วน</li> <li>มอกข้อมูลรายละเอียดผู้แจ้ง และ</li> <li>รายละเอียดที่เกี่ยวข้องให้ครบถ้วน</li> <li>มอกข้อมูลรายละเอียดผู้แจ้ง และ</li> <li>รายละเอียดที่เกี่ยวข้องให้ครบถ้วน</li> <li>๖. เมื่อระบบขึ้นข้อความ "สำเร็จ" คลิก</li> <li>ปุ่ม OK ระบบจะขึ้นรหัสและคิวอาร์โค๊ด</li> <li>เพื่อสามารถตรวจสอบสถานะคำร้องได้</li> </ul> | องค์การ<br>บริหาร<br>ส่วนตำบล<br>บ้านโป่ง<br>โทร ๐๕๓-<br>๗๘๑๙๘๙ | https://www.oss-<br>service.tambonbanpong.go.th/ |              |
|       |                                                     | ออนเลน                                                                                                    |                                                                 |                                                  |              |